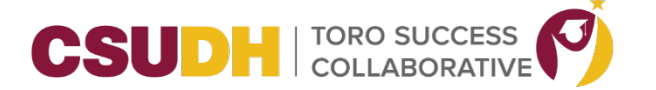

## STUDENT HOME FOR SCHEDULING APPOINTMENTS

- 1. Student logs in TSC.
- 2. From the Student Home page, click on Schedule an Advising or Tutoring Appointment.

| Classes This Term                                                                                                   |                             |                                                             |     |       | Quick Links                                                                 |
|----------------------------------------------------------------------------------------------------|-----------------------------|-------------------------------------------------------------|-----|-------|-----------------------------------------------------------------------------|
| CLASS NAME APP-315-42 (46763)-LEC Asian Pop Cult & Globalization                                                    | PROFESSOR<br>Joshua Nettles | DAYS/TIMES                                                  | MID | FINAL | Take me to<br>School Information                                            |
| CHE-108-10 (47710)-LAB Intro To Collge Chemistry                                                                    | Kevin Nguyen                | R 6:30p-9:20p PT<br>Alternative Instruction 145-<br>INST145 |     |       | Current Visits                                                              |
| CHE-108-03 (47703)-DIS Intro To Collge Chemistry                                                                    | Hyun Ko                     | TR 1:00p-2:50p PT<br>Alternative Instruction 57-<br>INST57  |     |       | You have no current visits.                                                 |
| HEA-201-07 (47762)-LEC Health Systems & Perspectives                                                                | Criss Moreno                | T 7:00p-9:45p PT<br>Alternative Instruction 42-<br>INST42   |     |       | Upcoming Appointments                                                       |
| SBS-318-06 (46267)-LEC Cultural Pluralism:                                                                          |                             | TR 4:00p-5:15p PT<br>Alternative Instruction 38-<br>INST38  |     |       | rou nove no upcoming appointments.                                          |
|                                                                                                    |                             |                                                             |     |       |                                                                             |
| EAB Privacy Policy   Legal Disclaimer   Terms of Use   Download Acrobat Reader     c 2020 EAB, All Rights Reserved. |                             |                                                             |     |       | Page last retreshed at 2:39pm<br>All times listed are in Pacific Time (US i |
|                                                                                                    |                             |                                                             |     |       |                                                                             |
|                                                                                                    |                             |                                                             |     |       |                                                                             |

3. Student selects what type of appointment to schedule

| 🙆 NAVIGATE 🔤 🗆       |                                                      | Fall 2020 🔹 🔵 👻 |
|----------------------|------------------------------------------------------|-----------------|
|                      | Service > Location & Staff > Select Time > Confirm   |                 |
| Schedule Appointment |                                                      |                 |
|                      |                                                      |                 |
|                      | What type of appointment would you like to schedule? |                 |
|                      | - please choose one                                  |                 |
|                      | Advising                                             |                 |
|                      | Tutoring                                             |                 |
|                      |                                                      |                 |
|                      |                                                      |                 |
|                      |                                                      |                 |
|                      |                                                      |                 |
|                      |                                                      |                 |
|                      |                                                      |                 |
|                      |                                                      |                 |
|                      |                                                      |                 |
|                      |                                                      |                 |
|                      |                                                      |                 |
|                      |                                                      |                 |
|                      |                                                      |                 |
|                      |                                                      |                 |
|                      |                                                      |                 |
|                      |                                                      |                 |

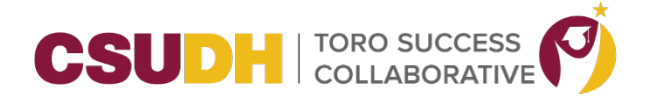

4. Student selects the reason for the appointment.

| 🔕 Maintain App 🗙   👗 WebAdMIT > 🗙   🔁 Liaison EMP 🗙                             | 🏟 D Hawaii No 🗙   🤣 https://cmsd 🗴   < Inbox - Wrike 🗙   👯 Login - Drop 🗴 👩 Student Supp 🗴 👩 Strategic Care 🗙                                                                   | G subpoenaed x   + $\Box$ × |
|---------------------------------------------------------------------------------|----------------------------------------------------------------------------------------------------|-----------------------------|
| $\leftarrow$ $\rightarrow$ C (a csudh-training.gradesfirst.com/student/appoint) | intments/new                                                                                                    | ९ 🖈 🐹 🛊 😱 ।                 |
| 👯 Apps 🔺 WebAdMIT > Login 🚺 Adobe Sign 💪 Google 🚳                               | Oracle PeopleSoft S 🔇 CSU Apply Exceptio 🧱 Service Now 👯 Dropbox 🧮 Liaison EMP 📓 eScrip-Safe 🔇 TEST my.csudh.                                                                   | edu » Other bookmarks       |
| 🙆 NAVIGATE 🔤 🗖                                                                  |                                                                                                    | Fall 2020 👻 🦳 👻             |
| Schedule Appointment                                                            | What type of appointment would you like to schedule?         Arbring         Please select the the reason for the appointment.         Onine Academic Advising             Next |                             |

5. Student selects the location of the appointment.

| 🙆 NAVIGATE 🔤 🗖     |                                                                                                    | Fall 2020 👻 🔵 👻 |
|--------------------|----------------------------------------------------------------------------------------------------|-----------------|
|                    | Service > Location & Staff > Select Time > Confirm                                                                                                    |                 |
| Schedule Appointme | ent                                                                                                    |                 |
| <b></b>            | With which Advising Location would you like your appointment? NOTE: All services are virtual this time. Details will display when you confirm the appointment.         - please choose one -         - please choose one -         CHISH Advising Center         ONLINE: Investing Advisinent Center         Transfer to Success         Thio Student's Support Services & AS 300 |                 |
|                    |                                                                                                    |                 |
|                    |                                                                                                    |                 |
|                    |                                                                                                    |                 |
|                    |                                                                                                    |                 |
|                    |                                                                                                    |                 |
|                    |                                                                                                    |                 |
|                    |                                                                                                    |                 |
|                    |                                                                                                    |                 |
|                    |                                                                                                    |                 |
|                    |                                                                                                    |                 |
|                    |                                                                                                    |                 |

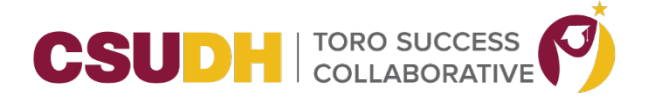

6. The student can leave this field blank (screenshot #1) and click Next if they don't have a preference.

| 📾 NAVIGATE 🔤 🗖       |                                                                                                    | Fall 2020 | • • |
|----------------------|----------------------------------------------------------------------------------------------------|-----------|-----|
|                      | Service > Location & Staff > Select Time > Confirm                                                                                                    |           |     |
| Schedule Appointment |                                                                                                    |           |     |
|                      | With which Advising Location would you like your appointment? NOTE: All services are virtual this time. Details will display when you confirm the appointment.         UNLWE Pre-Health         If no Advisors are listed below, or you don't see your Advisor listed, click Next to view availability or to submit a request for an appointment.         If no Advisors are listed below, or you don't see your Advisor listed, click Next to view availability or to submit a request for an appointment.         If product there appelerence, just disk listed.         Yeach |           |     |
|                      |                                                                                                    |           |     |
|                      |                                                                                                    |           |     |

If students click on the field, they will see a list of available advisors for the location to select from.

| 🙆 NA     | VIGATE 🖻 🗖           |                                                                                                    | Fall 2020 - | • |
|----------|----------------------|----------------------------------------------------------------------------------------------------|-------------|---|
| î∩<br>ĭ≥ | Schedule Appointment | Service > Location & Staff > Select Time > Confirm                                                                                                    |             |   |
| Ē        |                      | With which Advising Location would you like your appointment? NOTE: All services are virtual this time. Details will display when you confirm the appointment. OKLINE Pre-Health  If no Advisors are listed below, or you don't see your Advisor listed, click Next to view availability or to submit a request for an appointment.  I Remgis. Helon Sit, Parick  Auron, Natale Back  Next |             |   |
|          |                      |                                                                                                    |             |   |

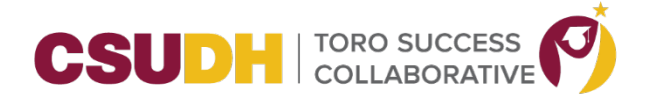

7. The window of the available times will now be displayed.

| Maintain App 🗙 📔 🔺 WebAdMIT - 🗙 🗍 🧱 Liaison EMP 🗙 🗍 🥊 | 👂 Л Hawaii No 🗙 📔 🚱            | https://cmsdi 🗙 📔 < Inb     | iox - Wrike 🗙 📔 😻 Logir     | n - Drop 🗙 🌀 Student     | Supp 🗙 📵 Strategic Car 🗴 🛛 G subpoen | aed x   + 🔤 🗇 🗙   |
|-------------------------------------------------------|--------------------------------|-----------------------------|-----------------------------|--------------------------|--------------------------------------|-------------------|
| → C                                                   | tments/new                     |                             |                             |                          |                                      | ९ 🖈 🐹 🛊 🧊 ।       |
| Apps 🗛 WebAdMIT > Login 🚺 Adobe Sign G Google 🔇       | Oracle PeopleSoft S 🔇          | CSU Apply Exceptio          | Service Now 👯 Drop          | box 컱 Liaison EMP 🖪      | eScrip-Safe 🔇 TEST my.csudh.edu      | » Cther bookmarks |
| NAVIGATE 🖴 🗆                                          |                                |                             |                             |                          |                                      | Fall 2020 🔹 🔘 👻   |
|                                                       |                                |                             |                             | Service > Location & Sta | iff > Select Time > Confirm          |                   |
| Schedule Appointment                                  |                                |                             |                             |                          |                                      |                   |
| Scheddle Appointment                                  |                                |                             |                             |                          |                                      |                   |
|                                                       | <                              | Times Fror                  | n August 28 To Se           | eptember 01              |                                      |                   |
|                                                       | Fri, Aug 28                    | Sat, Aug 29                 | Sun, Aug 30                 | Mon, Aug 31              | Tue, Sep 01                          |                   |
|                                                       | Morning                        | Morning                     | Morning                     | Morning<br>8 Available   | Morning                              |                   |
|                                                       |                                |                             |                             |                          |                                      |                   |
|                                                       | Afternoon<br>N/A               | Afternoon<br><sub>N/A</sub> | Afternoon<br><sub>N/A</sub> | Afternoon                | Afternoon<br>N/A                     |                   |
|                                                       |                                |                             |                             |                          |                                      |                   |
|                                                       | * All times listed are in Paci | fic Time (US & Canada).     |                             |                          | refreshed at 2:57pm PT.              |                   |
|                                                       | <ul> <li>Back</li> </ul>       |                             |                             |                          | Next                                 |                   |
|                                                       |                                |                             |                             |                          |                                      |                   |
|                                                       |                                |                             |                             |                          |                                      |                   |
|                                                       |                                |                             |                             |                          |                                      |                   |
|                                                       |                                |                             |                             |                          |                                      |                   |
|                                                       |                                |                             |                             |                          |                                      |                   |
|                                                       |                                |                             |                             |                          |                                      |                   |
|                                                       |                                |                             |                             |                          |                                      |                   |
|                                                       |                                |                             |                             |                          |                                      |                   |
|                                                       |                                |                             |                             |                          |                                      |                   |
|                                                       |                                |                             |                             |                          |                                      |                   |
|                                                       |                                |                             |                             |                          |                                      |                   |
|                                                       |                                |                             |                             |                          |                                      |                   |
|                                                       |                                |                             |                             |                          |                                      |                   |

8. Student will click on one of the blue boxes and the system will now display the available times the student can choose from.

| 🙆 NAV  | /IGATE 🛎 🗆           |                                  |                             |                    |                            |                         | Fall 2020 - |
|--------|----------------------|----------------------------------|-----------------------------|--------------------|----------------------------|-------------------------|-------------|
|        |                      |                                  |                             |                    | Service > Location & Staff | > Select Time > Confirm |             |
| $\leq$ | Schedule Appointment |                                  |                             |                    |                            |                         |             |
| 鱑      |                      | <                                | Times From                  | n August 28 To Ser | ptember 01                 | <b>&gt;</b>             |             |
|        |                      | Fri, Aug 28                      | Sat, Aug 29                 | Sun, Aug 30        | Mon, Aug 31                | Tue, Sep 01             |             |
|        |                      | Morning<br>N/A                   | Morning<br>N/A              | Morning<br>N/A     | Close<br>8:00am PT         | Morning<br>N/A          |             |
|        |                      | Afternoon<br><sub>N/A</sub>      | Afternoon<br><sub>N/A</sub> | Afternoon<br>N/A   | 8:30am рт<br>9:00am рт     | Afternoon<br>N/A        |             |
|        |                      | * All times listed are in Pacifi | c Time (US & Canada).       |                    | 9:30ат рт                  | refreshed at 2:57pm PT. |             |
|        |                      | ◄ Back                           |                             |                    | 10:00am PT 💡               | Next                    |             |
|        |                      |                                  |                             |                    |                            |                         |             |
|        |                      |                                  |                             |                    |                            |                         |             |
|        |                      |                                  |                             |                    |                            |                         |             |
|        |                      |                                  |                             |                    |                            |                         |             |
|        |                      |                                  |                             |                    |                            |                         |             |
|        |                      |                                  |                             |                    |                            |                         |             |
|        |                      |                                  |                             |                    |                            |                         |             |
|        |                      |                                  |                             |                    |                            |                         |             |
|        |                      |                                  |                             |                    |                            |                         |             |
|        |                      |                                  |                             |                    |                            |                         |             |

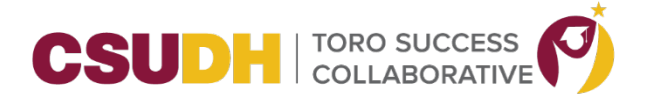

9. Student selects the time and clicks Next.

| 📾 NAVIGATE 🔤 🗖       |                                 |                             |                   |                            |                         | Fall 2020 💌 🔵 👻 |
|----------------------|---------------------------------|-----------------------------|-------------------|----------------------------|-------------------------|-----------------|
| Schedule Appointment |                                 |                             |                   | Service > Location & Staff | > Select Time > Confirm |                 |
| i                    | <                               | Times Fron                  | n August 28 To Se | ptember 01                 | >                       |                 |
|                      | Fri, Aug 28                     | Sat, Aug 29                 | Sun, Aug 30       | Mon, Aug 31                | Tue, Sep 01             |                 |
|                      | Morning<br><sub>N/A</sub>       | Morning<br><sub>N/A</sub>   | Morning<br>N/A    | Close                      | Morning<br>N/A          |                 |
|                      | Afternoon<br>N/A                | Afternoon<br><sub>N/A</sub> | Afternoon<br>N/A  | 12:30pm рт                 | Afternoon<br>N/A        |                 |
|                      | * All times listed are in Pacif | ic Time (US & Canada).      |                   |                            | refreshed at 3:08pm PT. |                 |
|                      | <ul> <li>Back</li> </ul>        |                             | L                 |                            | Next ►                  |                 |
|                      |                                 |                             |                   |                            |                         |                 |
|                      |                                 |                             |                   |                            |                         |                 |
|                      |                                 |                             |                   |                            |                         |                 |
|                      |                                 |                             |                   |                            |                         |                 |
|                      |                                 |                             |                   |                            |                         |                 |
|                      |                                 |                             |                   |                            |                         |                 |

10. After making all their selections, the student will see a confirmation page with the details of their appointment. In addition, it will include additional details for the student (usually instructions and the zoom link for the appointment). They have the option to use the 'Comments' box to leave a note for the staff member about what they are hoping to discuss in the appointment. The student will also have two options for receiving a reminder about the appointment; they can opt in or out of receiving an email and/or text message about the appointment. Lastly, the student clicks 'Confirm Appointment'.

| 🙆 NAV | ′IGATE ≅ □           |                                                                                                    |                                                      | [ | Fall 2020 | • • • |
|-------|----------------------|----------------------------------------------------------------------------------------------------|------------------------------------------------------|---|-----------|-------|
|       |                      |                                                                                                    | Service > Location & Staff > Select Time > Confirm   |   |           |       |
|       | Schedule Appointment |                                                                                                    |                                                      |   |           |       |
| 鱑     |                      | Your appointment has not been scheduled yet. Plea                                                                                                    | se review and click Confirm Appointment to complete. |   |           |       |
|       |                      | Appointment Details                                                                                                    |                                                      |   |           |       |
|       |                      | Who: Joeilin Abcede with<br>Helen Remigio<br>Why: Opline Academic Advising                                                                                                    | When: Monday, August 31<br>12:00pm - 12:30pm PT      |   |           |       |
|       |                      | The second second secon | WIELE, ONLINE, FIEMBART                              |   |           |       |
|       |                      | Additional Details                                                                                                    | https://csudh.zoom.us/j/98523909796<br>least         |   |           |       |
|       |                      | 10 minutes of your appointment time:                                                                                                    |                                                      |   |           |       |
|       |                      | 1. Login in to TSC.                                                                                                    |                                                      |   |           |       |
|       |                      | <ol> <li>Before clicking on the Check in button, please of<br/>up the appointment first so you can open up the z<br/>link provided in this appointment.</li> </ol>                                                                                                    | spen<br>zoom                                         |   |           |       |
|       |                      | 3. Once you launch the Zoom meeting, close the window out.                                                                                                    |                                                      |   |           |       |
|       |                      | 4. Now click on the Check-In button.                                                                                                    |                                                      |   |           |       |
|       |                      | Before you confirm your appointment, please ent<br>any details for the reason of your appointment be                                                                                                    | er<br>Iow.                                           |   |           |       |
|       |                      | Is there anything specific you would like to discuss with Helen ?                                                                                                    | Send Me an Email                                     |   |           |       |
|       |                      | Comments for your staff                                                                                                    | ∐Send Me a Text                                      |   |           |       |
|       |                      |                                                                                                    |                                                      |   |           |       |
|       |                      |                                                                                                    |                                                      |   |           |       |

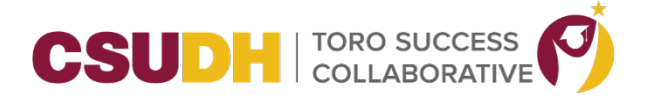

- 11. The student must click Confirm Appointment to complete this appointment scheduling. If the student does not click on the Confirm Appointment button, the appointment will not be saved.
- 12. Once it's confirmed, the student will be displayed with a confirmation message. An email will also be sent to the student.

| 🛅 NAVIGATE 🔤 🗖       |                                                                                                    |                                                                                             | Fall 2020 ▼ |
|----------------------|----------------------------------------------------------------------------------------------------|---------------------------------------------------------------------------------------------|-------------|
| Schedule Appointment | Success! Your Appoints                                                                                                    | Service > Location & Staff > Select Time > Confirm ment Has Been Created                    |             |
|                      | <ul> <li>Appointment Details</li> <li>Whe, Isolini Adocete with Hein Remigio</li> <li>Why: Sinde Academic Advising</li> <li>Why: Wink Academic Advising</li> <li>Why: Wink Academic Advising</li> <li>Why: Wink Academic Advising</li> <li>Why: Wink Pre-Heikt</li> <li>Mittimian Details</li> <li>More appointment, Iferste follow these steps at least 10 minutes of your appointment time:</li> <li>Jingin in 10 TSC</li> <li>Before dispointment, first so you can open up the zoom init appointment. If stras oppointment first so you can open up the zoom init appointment.</li> <li>And wink appointment.</li> <li>New click on the Check-In button.</li> <li>New click on the Check-In button.</li> <li>More you confirm your appointment, please enter an cleasils for the reason of your appointment, please enter an cleasils of the reason of your appointment, please enter an cleasils of the reason of your appointment height.</li> </ul> | What would you like to do now?<br>Create Another Appointment<br>View My Calendar<br>Go Home |             |
|                      |                                                                                                    |                                                                                             |             |

13. On the day of appointment, student will login to TSC and they will see their appointment on their Home page in the Upcoming Appointments section. They will click **first** on the appointment before Checking in so they can launch their Zoom link provided to them first. After Zoom link is launched, close the appointment out by clicking on the X at the upper right hand corner of the box.

| MAN NAV | /IGATE 🛥 🗆                                                                                                    |                                                                                                    | Fall 2020 -                                                                                                 |
|---------|----------------------------------------------------------------------------------------------------|----------------------------------------------------------------------------------------------------|----------------------------------------------------------------------------------------------------|
| Â       | Student Home                                                                                                    | MANAGE APPOINTMENT X                                                                                                    |                                                                                                    |
| Ħ       | Class Information Reports Calendar<br>Classes This Term                                                                                                    | All Attendees Appointment Details When Mag 1, 323 Granuit genin Alcose Where Olijine Verseaa Where Same                                                                                                    | Schedule an Advising or Tutoring Appointment<br>Quick Links                                                 |
|         | CLAS MARE     APP-315-42 (46763)-EE Asian Pop Call & Globalization     CHE-108-10 (47710)-A80 reno To Collge Chemistry     CHE-108-03 (47703) DIS Into To Collge Chemistry                                                                                                    | Units Audemic difference of the second second secon | scher im text.<br>Sched information<br>Current Visits<br>Tou have no current visits.                        |
|         | HEA-201-07 (47762)-LEC Health Systems & Perspectives                                                                                                    | Cancel My Attendance Game                                                                                                    | Chine Academic Advance<br>Chine Academic Advance<br>Chine Academic Advance<br>Chine Chicken are Not Advance |
|         | The provide is the second second seco | c faodur                                                                                                    | Page last referenced at 2010pm<br>at times tited are in Practic Tare (US & Catenda)                         |
|         |                                                                                                    |                                                                                                    |                                                                                                    |

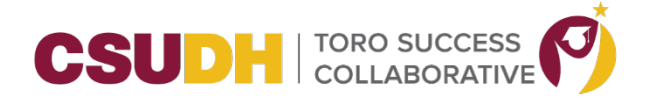

14. The student can now check in by clicking on the green Check-in Online button. (Note: this button will become active 15 minutes before their scheduled appointment).

| Classes This Term                                                                                               |                   |                                                        |       | Quick Links                                                                  |
|----------------------------------------------------------------------------------------------------|-------------------|--------------------------------------------------------|-------|------------------------------------------------------------------------------|
| CLASS NAME                                                                                                    | PROFESSOR         | DAYS/TIMES MID                                         | FINAL | Take me to                                                                   |
| CHS-345-03 (46705)-LEC Identity in the Americas                                                                 | Michael Gutierrez |                                                        |       | School Information                                                           |
| PSY-305-01 (45999) LEC History And Systems Psych                                                                | Didra Brown       | TR 7:00p-8:15p PT<br>Alternative Instruction 88-INST88 |       | Current Visits                                                               |
| PSY-330-43 (48495)-ACT Beh Statistics Res Design                                                                |                   |                                                        |       | You have no current visits.                                                  |
| PSY-330-42 (48494)-DIS Beh Statistics Res Design                                                                |                   |                                                        |       |                                                                              |
| PSY-368-01 (48227)-LEC Human Sexuality                                                                          |                   | MW 8:30a-9:45a PT<br>Alternative Instruction 41-INST41 |       | Upcoming Appointments                                                        |
|                                                                                                    |                   |                                                        |       | 69/29/2020 10/60m PT<br>Checklin Online                                      |
| EAB Phase Policy   Legal Disclamer   Terms of Use   Download Acrobat Reader<br>c 2020 EAB. All Rights Reserved. |                   |                                                        |       | Page last refreshed at 12/46pm<br>All times listed are in Pacific Time (US i |
|                                                                                                    |                   |                                                        |       |                                                                              |
| EAB Phase Pelloy Legal Ducklimer (Terms of Use ) Download Acrobit Reader 0 2020 DAB. All Bights Reserved.       |                   |                                                        |       | Page last refreshed at 12:4<br>All times listed are in Pacifi                |

15. Once student is checked-in, they will appear in the advisor's appointment queue.